## Uso y Descarga de la Herramienta TEAM VIEWER

Entramos con esta liga en nuestro explorador: <u>https://www.teamviewer.com/es-mx/descarga/windows/</u>

| 🔁 Descarga de                     | TeamViewer para Wind 🗙 | · +                   |                             |                               |                                 |                           |                           |                     |             |
|-----------------------------------|------------------------|-----------------------|-----------------------------|-------------------------------|---------------------------------|---------------------------|---------------------------|---------------------|-------------|
| $\leftrightarrow$ $\rightarrow$ C | https://www.te         | amviewer.com/es-m×/d  | lescarga/windows/           |                               |                                 |                           |                           | \$                  |             |
| Aplicaciones                      | 🖹 Bachillerato SEAD    | 🗋 checalcurp 📋 CONE   | Vyt 🗋 CRYSTAL 🗋             | descargas FTP 🐇 IEEA 🥚        | INEA 🗋 MEVyT en Linea           | a 🗋 SAEL 📈 SASA :         | Indigena 🗋 SASA 🗋         | SIBIPLAC 🗋 Sive 👫 C | lorreo Inea |
| 0                                 | TeamViewer             | <b>C</b> (55) 4774    | 3047 Socio 🕶 Centro         | o de confianza - Iniciar ses  | sión Quiénes somos <del>-</del> | Ofertas de empleo         | Descarga 🧲                | Spanish-MX          | ,           |
|                                   |                        |                       |                             |                               |                                 |                           |                           |                     |             |
|                                   |                        |                       | Toom\/iowor                 | - Características -           | Soporta ramata -                | Integraciones D           |                           | Compror abora       |             |
|                                   |                        |                       | realitylewei                | Galactensticas                | Supurterentiou                  | integraciones D           |                           | Comprar anora       |             |
|                                   |                        |                       |                             |                               |                                 |                           |                           |                     |             |
|                                   |                        |                       |                             |                               |                                 |                           |                           |                     |             |
|                                   |                        |                       | Προσ                        |                               | oam\/i                          | AMOR                      |                           |                     |             |
|                                   |                        |                       | DESU                        | aryar <b>r</b>                | cantivit                        |                           |                           |                     |             |
|                                   |                        |                       |                             |                               |                                 |                           |                           |                     |             |
|                                   |                        |                       |                             |                               |                                 |                           |                           |                     |             |
|                                   |                        |                       |                             |                               |                                 |                           |                           |                     |             |
|                                   |                        |                       |                             |                               |                                 |                           |                           |                     |             |
|                                   |                        | é                     | ۵                           | 9                             | -                               |                           |                           | ===                 |             |
|                                   |                        |                       |                             |                               |                                 |                           |                           |                     |             |
|                                   | Windows                | Mac                   | Linux                       | Chrome OS                     | Android                         | iOS                       | Windows App               | BlackBerry          |             |
|                                   |                        |                       |                             |                               |                                 |                           |                           |                     |             |
|                                   |                        | We use cookies to ens | ure that we give you the be | est experience on our website | e. If you continue to use th    | is site we will assume th | at you are happy with it. |                     |             |
|                                   |                        |                       |                             | Privacy Policy EU             |                                 |                           |                           |                     |             |

Y nos desplazamos hacia debajo de la pagina hasta encontrar el programa de **Team**Viewer QuickSupport.

## Y le damos clic al botón de Descargar Quicksupport.

| 😑 Descarga de                   | TeamViewer para Wind ゝ | 4            |               |               |         |            |           |      |                |            |                 |          |            |          |        | - 0      | 23 |
|---------------------------------|------------------------|--------------|---------------|---------------|---------|------------|-----------|------|----------------|------------|-----------------|----------|------------|----------|--------|----------|----|
| $\leftrightarrow \rightarrow c$ | A https://www.te       | am∨iewer.com | n/es-m×/desca | arga/windows/ |         |            |           |      |                |            |                 |          |            | r        | 2 2    | E        | :  |
| Aplicaciones                    | 🕒 Bachillerato SEAD    | 🗋 checa curp | 🗋 СОЛЕУУТ     | 🗋 CRYSTAL     | 🗋 desca | rgas FTP 🧃 | 🔹 IEEA 💧  | INEA | 🖺 MEVyT en Lin | ea 🗋 SAEL  | 😹 SASA Indigena | SASA     | 🗋 SIBIPLAC | 🗋 Sive   | 🔡 Cori | reo Inea |    |
|                                 | CHS-UH-VIS             | uazo a       | QU'3S (       | TeamVie       | wer –   | Caracterí  | ísticas 🗸 | Sopo | irte remoto 👻  | Integracio | nes Docum       | ientos 🗸 | Com        | prar aho | ora    |          |    |

Asistencia inmediata:

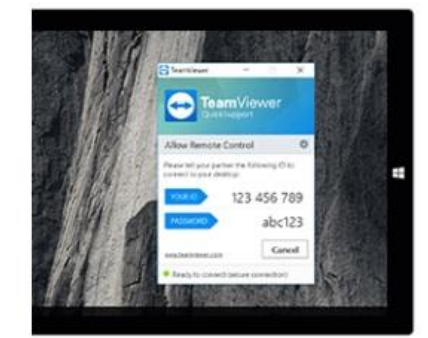

## TeamViewer QuickSupport

Optimizado para un soporte remoto inmediato, este pequeño módulo personalizado no requiere instalación ni derechos de administrador: basta con descargarlo, hacer doble clic y dar la ID y la contraseña facilitadas al técnico de soporte.

# DESCARGAR QUICKSUPPORT

#### Personalizar QuickSupport

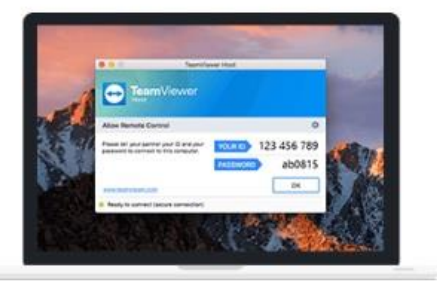

Acceso no presencial:

## TeamViewer Host

TeamViewer Host se utiliza para acceder en cualquier momento a ordenadores remotos, por lo que es una solución ideal para usos

We use cookies to ensure that we give you the best experience on our website. If you continue to use this site we will assume that you are happy with it.

Ok

Privacy Policy EULA

Esperanos hasta que la descarga haya concluido y luego damos clic al recuadro de la descarga para ejecutar el programa.

#### 

Asistencia inmediata:

## TeamViewer QuickSupport

Optimizado para un soporte remoto inmediato, este pequeño módulo personalizado no requiere instalación ni derechos de administrador: basta con descargarlo, hacer doble clic y dar la ID y la contraseña facilitadas al técnico de soporte.

### DESCARGAR QUICKSUPPORT Privacy Policy

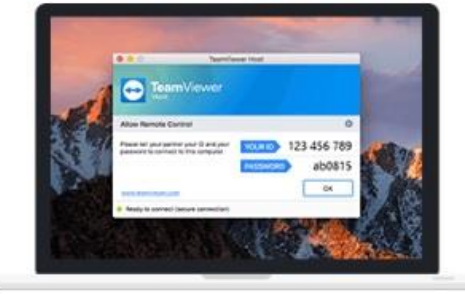

#### Acceso no presencial:

## TeamViewer Host

TeamViewer Host se utiliza para acceder en

We use cookies to ensure that we give you the best experience on our website. If you continue to use this site we will assume that you are happy with it.

Privacy Policy EULA

JLA OK

TeamViewerQS.exe

Mostrar todo

X

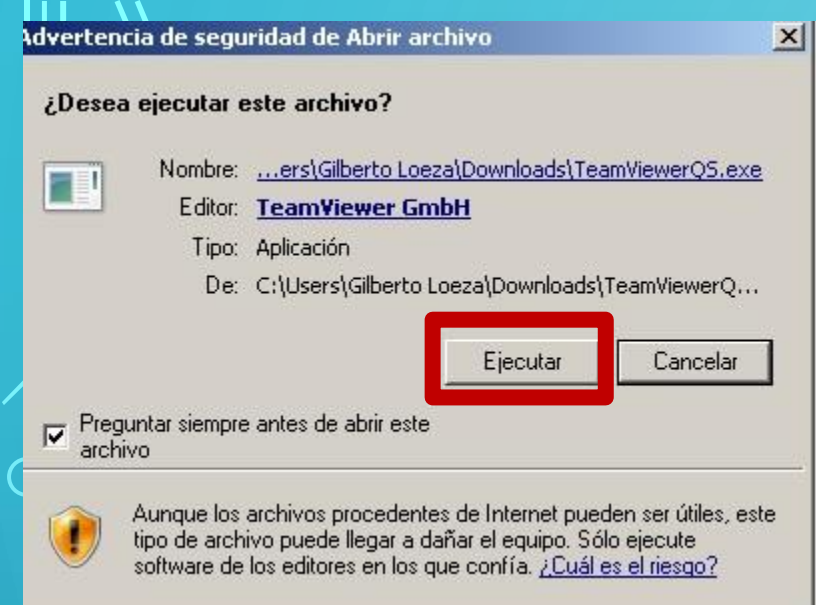

Damos clic al Botón de Ejecutar.

Cuando salga este cue

remota.

Contraseña al

Saldrá un cuadro de Advertencia y damos clic al botón de Si.

| adro se pasa los números de SuID Asistencia inme                                                   |
|----------------------------------------------------------------------------------------------------|
| adro se pasa los números de SuID Asistencia inme                                                   |
|                                                                                                    |
| que esta brindando el soporte vía TeamVie Transmita a su asociado la siguiente ID para             |
| Optimizado para su ID<br>pequeño módulo<br>hi derechos de a<br>hacer doble clic<br>técnico de sopo |
| DESCARGAR C<br>Listo para conectar (conexión segura)                                               |
| Privacy Policy                                                                                     |
| Personalizar QuickSupport                                                                          |

eamViewer 👻

Características – Soporte remoto –

Integraciones Do